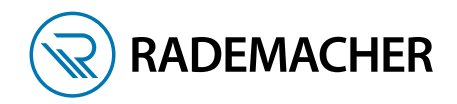

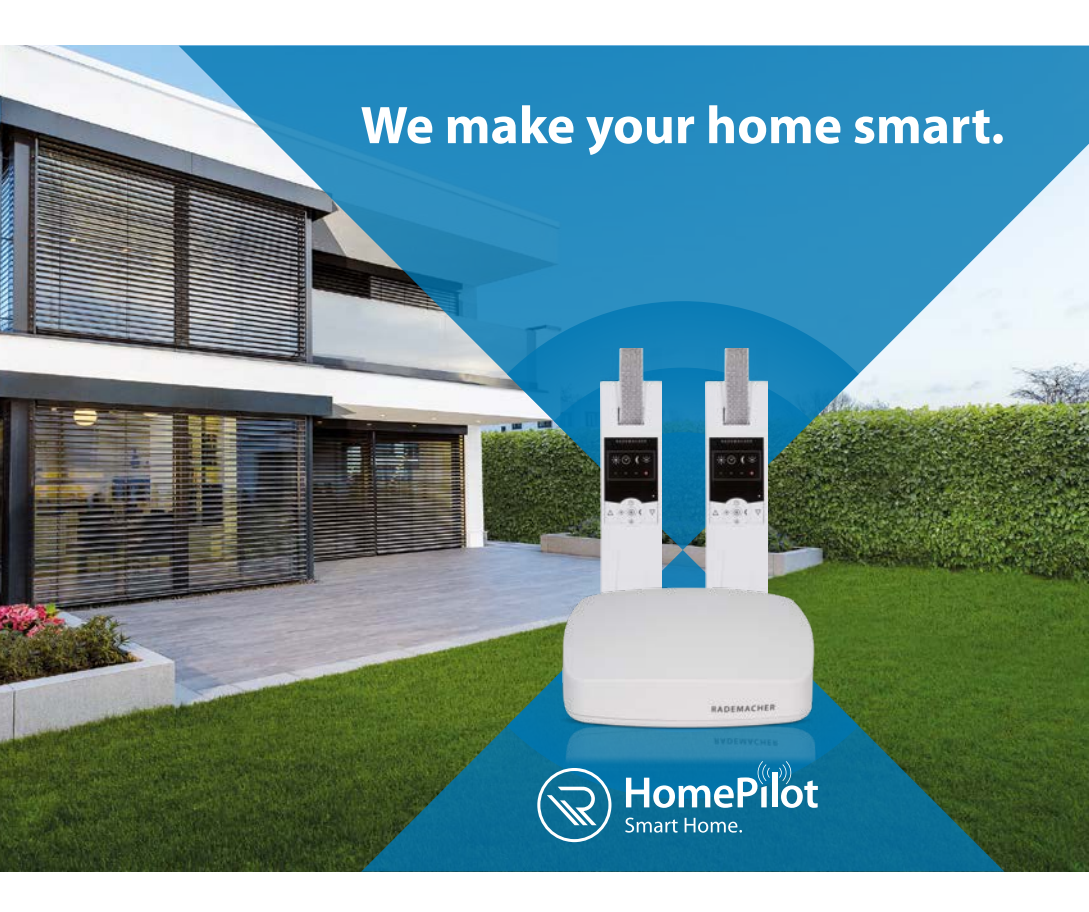

# INBEDRIJFSTELLINGSGIDS

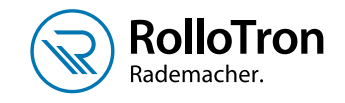

# **ROLLOTRON - BANDOPROLLER**

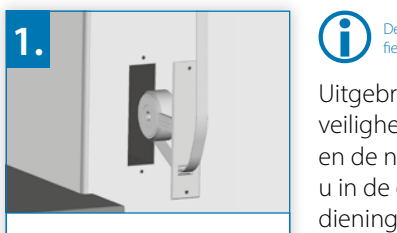

Demonteer de handmatige bandoproller.

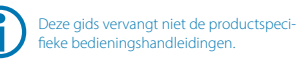

Uitgebreide informatie over veiligheid bij de montage en de netaansluiting vindt u in de gedetailleerde bedieningshandleidingen van de apparaten.

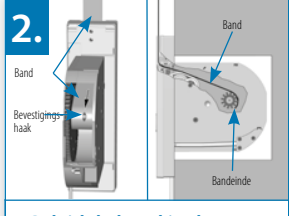

Geleid de band in de RolloTron. (Bandverloop in de RolloTron Standard DuoFern)

4

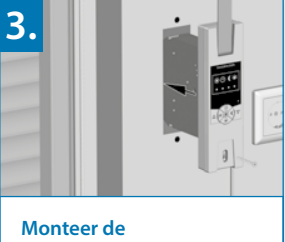

RolloTron.

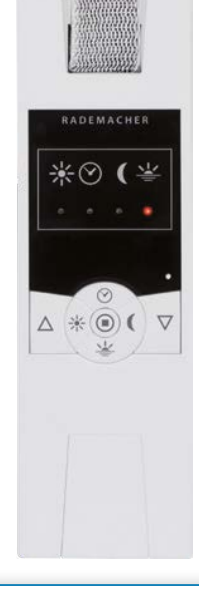

Steek de stekker in een vrij stopcontact 230 V/50 Hz en stel de bovenste en onderste eindpositie in:

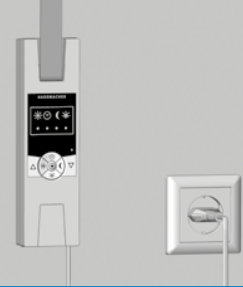

#### Bovenste eindpositie instellen:

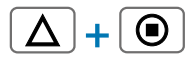

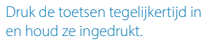

#### Het rolluik gaat omhoog.

Laat de toetsen los zodra het rolluik de gewenste positie voor de bovenste eindpositie heeft bereikt.

Het rolluik stopt. De bovenste eindpositie is opgeslagen.

#### **Onderste eindpositie instellen:**

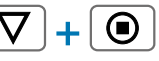

Druk de toetsen tegelijkertijd in en houd ze ingedrukt.

#### Het rolluik beweegt naar beneden.

Laat de toetsen los zodra het rolluik de gewenste positie voor de onderste eindpositie heeft bereikt.

Het rolluik stopt. De onderste eindpositie is opgeslagen.

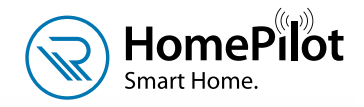

RADEMACHER

# **HET HART!**

## De HomePilot<sup>®</sup> speelt een centrale rol voor uw Smart Home.

Hij beheert alle geïntegreerde apparaten en functies veilig en ongemerkt.

U heeft heel eenvoudig via de pc, smartphone of tablet toegang tot de HomePilot<sup>®</sup> – ook wanneer u niet thuis bent.

### www.rademacher.de

2

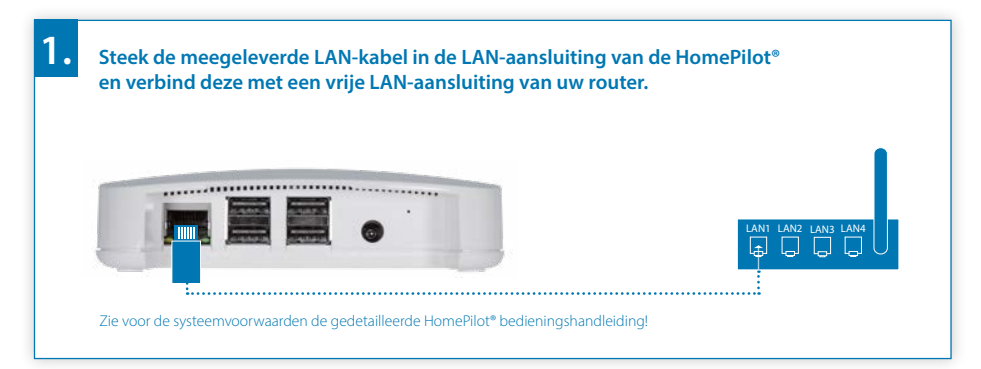

Sluit de bijgevoegde voedingsadapter op de stroomingang(DC 5 V/3 A) van de HomePilot® aan en steek de voedingsadapter vervolgens in een vrij stopcontact (230 V/50 Hz).

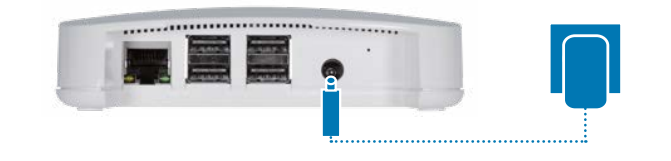

Na het inschakelen van de stroom gaat de groene led knipperen.

De rode led knippert tijdens het opstartproces.

De HomePilot® is bedrijfsklaar zodra de groene led continu brandt en de rode led uit is

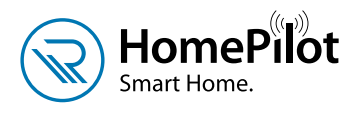

## **TOEGANG TOT DE GEBRUIKERSINTERFACE...**

Open de HomePilot® app, selecteer in het menu rechtsboven via de drie punten de functie Apparaat aanmelden. Activeer de aanmeldmodus van uw HomePilot® met de knop Start.

U kunt eventueel de gebruikersinterface van de HomePilot® ook met de internetbrowser via het adres http://homepilot.local of het IP-adres van de HomePilot® oproepen. Hierna gaat u overeenkomstig de app-beschrijving als volgt te werk: Apparaat aanmelden > Aanmeldmodus HomePilot® starten > Aanmeldmodus apparaat activeren > gevonden apparaat configureren.

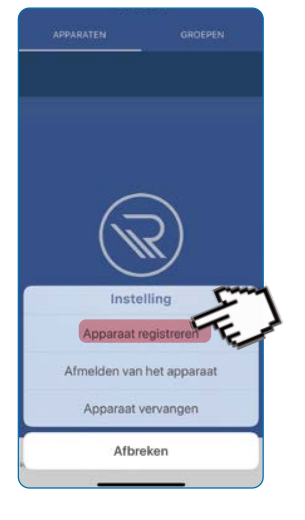

(Meer over de HomePilot® app en waar u deze kunt downloaden, vindt u op de volgende pagina.)

## ... EN APPARAAT AANMELDEN

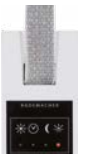

### **RolloTron Standard DuoFern:**

De aanmeldmodus activeren.

Druk de toetsen Klok en Set tegelijkertijd circa 4 seconden in totdat de klok-led groen knippert.

Het gevonden apparaat wordt onder in de app weergegeven. Met de **knop Configuratie** stelt u het apparaat in.

Hier vindt u video-tutorials over de HomePilot<sup>®</sup>:

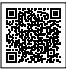

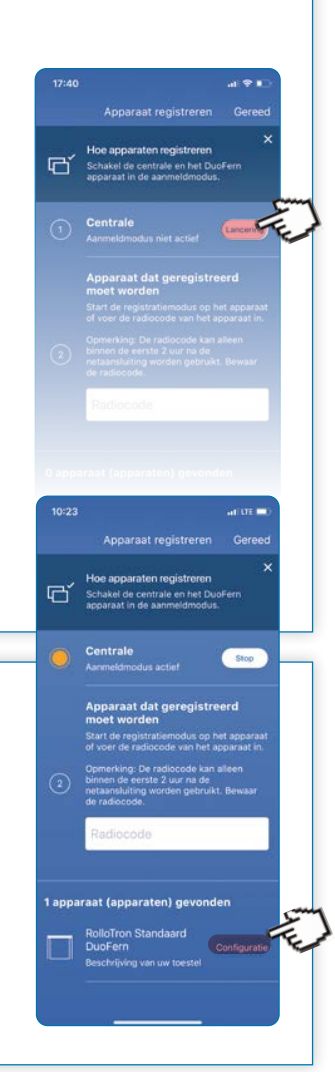

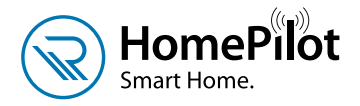

Rolluik vensters naar de tuin

70%

## APP -DOWNLOADEN EN BEDIENEN!

Scenario's die zonder andere producten mogelijk zijn:

- Zichtbescherming (dag-/weekprogramma, astrofunctie)
- Aanwezigheidsimulatie (toevalsfunctie)

Mogelijke scenario's met andere producten:

- Op afstand bedienbaar (handzender Standard, muurschakelaar (uitvoering met batterij))
- · Warmtewering (zonnesensor, weersensor)
- Bescherming tegen buitensluiten (raam-/deu contact: wanneer de deur open is, beweegt het rolluik niet naar beneden)
- Veiligheid (rookmelder: bij activering bewegen de rolluiken naar boven)
- Bescherming bij regen (raam-/deurcontact in combinatie met weersensor: wanneer het regent en het raam staat in de tuimelstand, bewegen de rolluiken naar beneden)

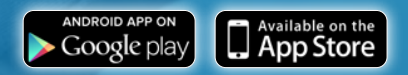

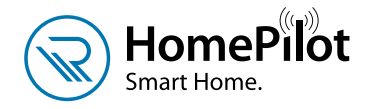

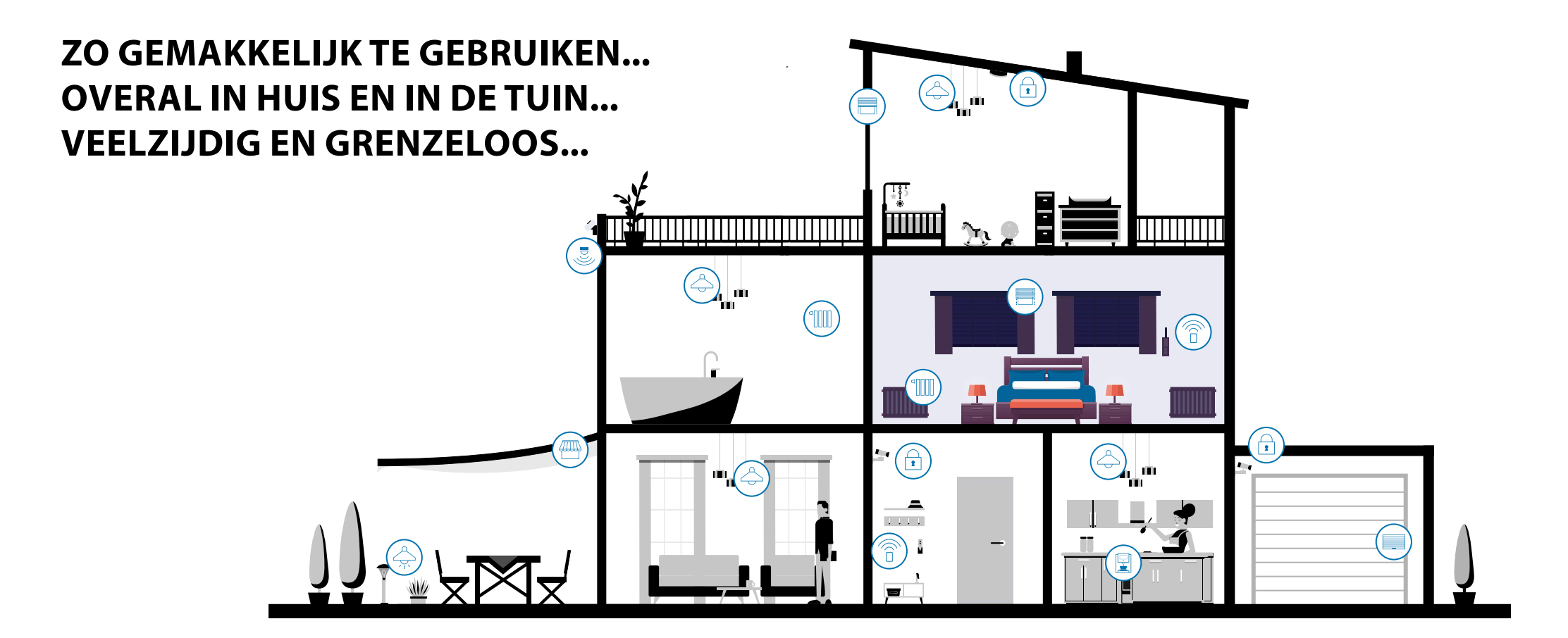

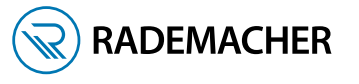

## RADEMACHER

Geräte-Elektronik GmbH

Buschkamp 7 46414 Rhede Germany VBD 690-6 (07.21)